## 考生加入腾讯会议面试流程

- 首先,将会议号输入到腾讯会议中。(如果老师分享的链接可直接跳转打开则无需手动 输入)
- 2. 开启麦克风和视频的权限。

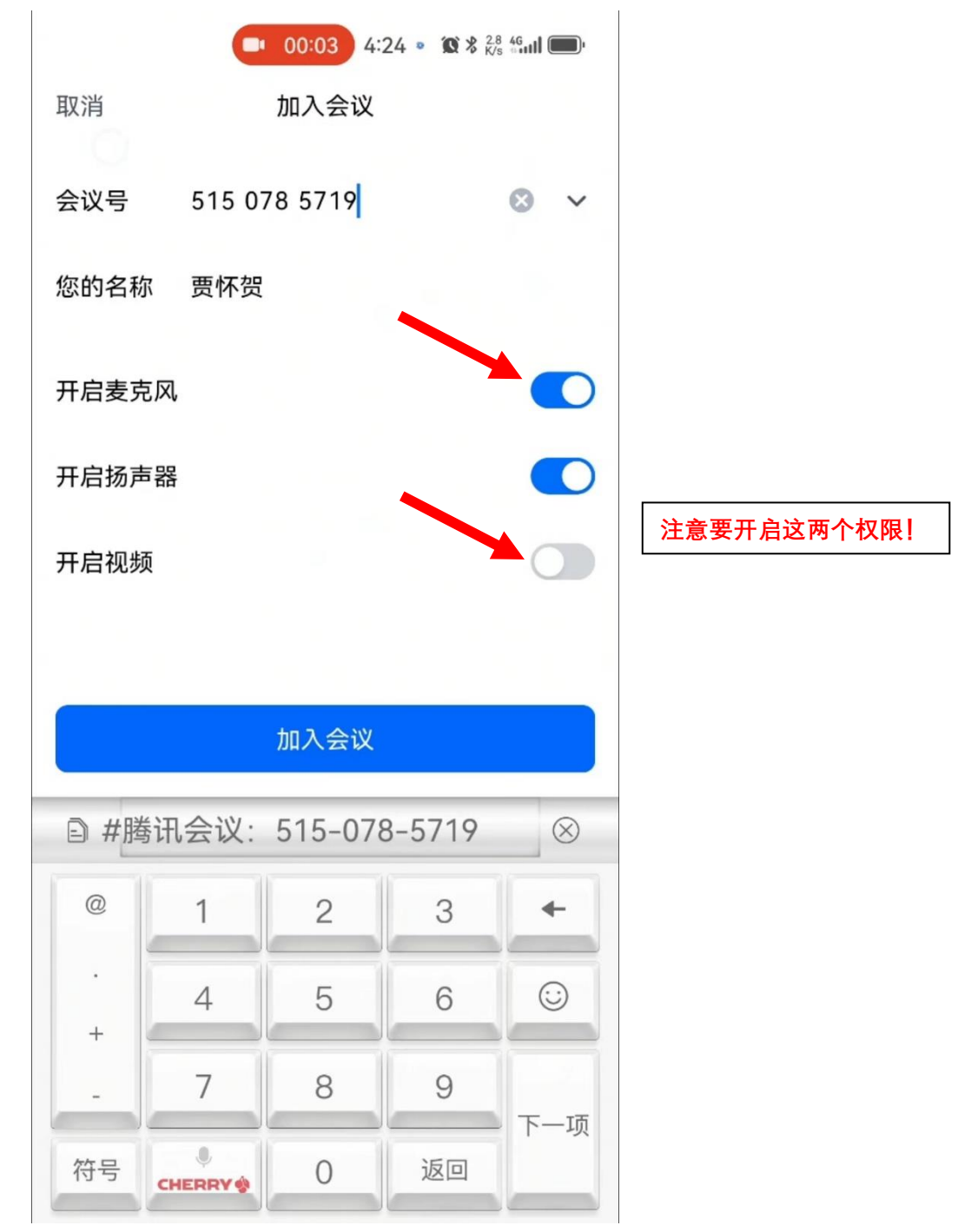

3. 将你的姓名改为:考试编号+姓名的格式。(例 D0001 贾怀贺)

| 📑 00:25 4:25 • 🔞 🕯 | 1.6 46<br>K/s ⇔••••III ◯ |
|--------------------|--------------------------|
| 腾讯会议               | 离开 >                     |
| 请稍等,主持人即将邀请您入会     |                          |
| 会议主题 第 <b>八考场</b>  |                          |
| 参会姓名 D0001贾怀贺      |                          |
|                    |                          |
| 入会选项               |                          |
| 开启麦克风              |                          |
| 开启扬声器              |                          |
| 开启摄像头              |                          |
|                    |                          |
|                    |                          |
|                    |                          |
|                    |                          |
| 聊天                 |                          |
|                    |                          |

 点击加入会议,你将进入到等候室界面。进入等候室界面后,等待老师将你拉入会 议,请耐心等待! 5. 当老师将你拉入会议后,面试正式开始。

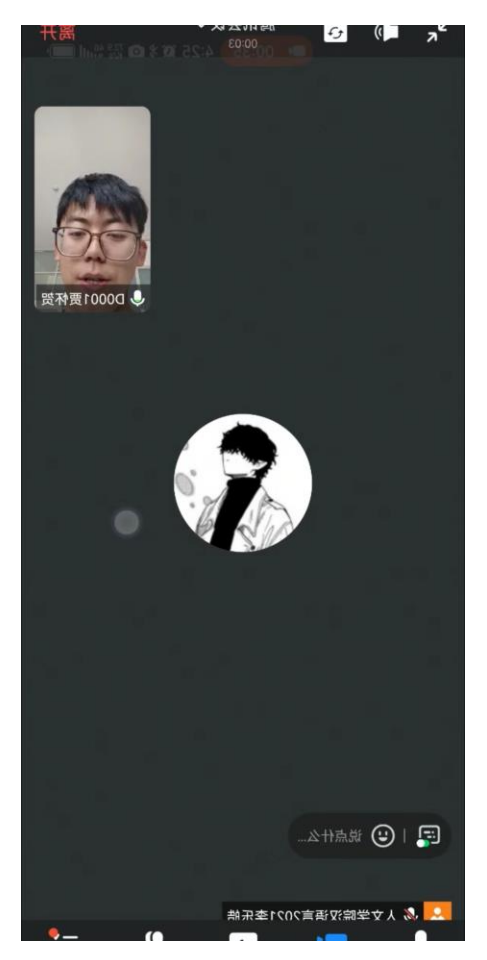